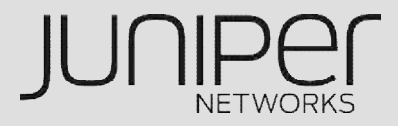

# **IPSEC VPN**

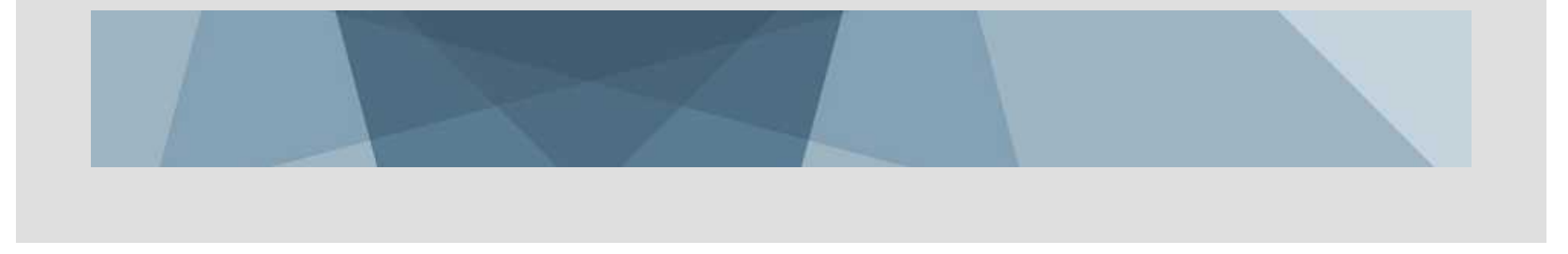

#### IPSEC-VPN概要

IPsec(Security Architecture for Internet Protocol)は、暗号技術を用いて、 IPパケット単位でデータの改竄防止や秘匿機能を提供するプロトコルです。 セキュリティゲートウェイ間でSA(Security Association, いわゆる暗号化トン ネル)が作成され、SA内をユーザトラフィックが流れることとなります。

IKEにはフェーズ1とフェーズ2の2ステップがあります。IKEのフェーズ1では、 1本のISAKMP SA(双方向)が生成されます。これに対し、IKEのフェーズ2で は、2本のIPSec SA(片方向が1本ずつ)が生成されます。実際のユーザ通信 はIPsec SAを使用して行われます。

IKE折衝の開始側をInitiator、応答側をResponderと呼びます。

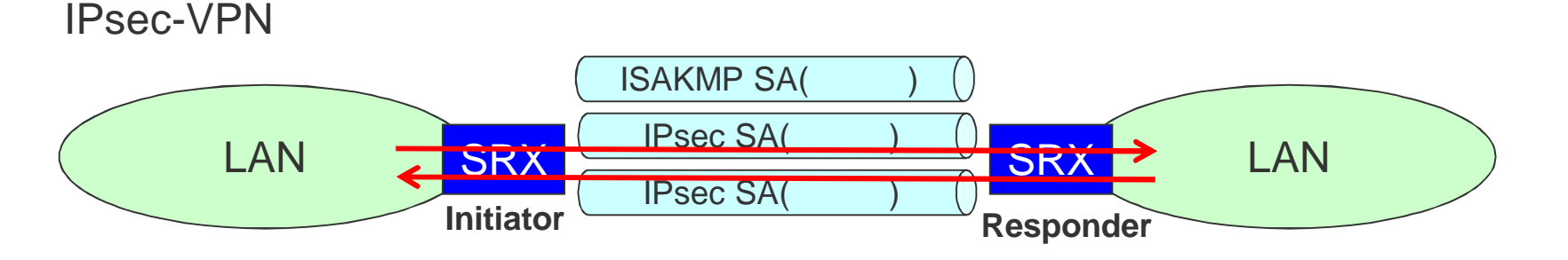

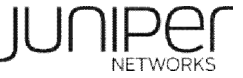

#### VPN接続形態(1)

#### VPN接続には大きく分けて下記の2通りになります。

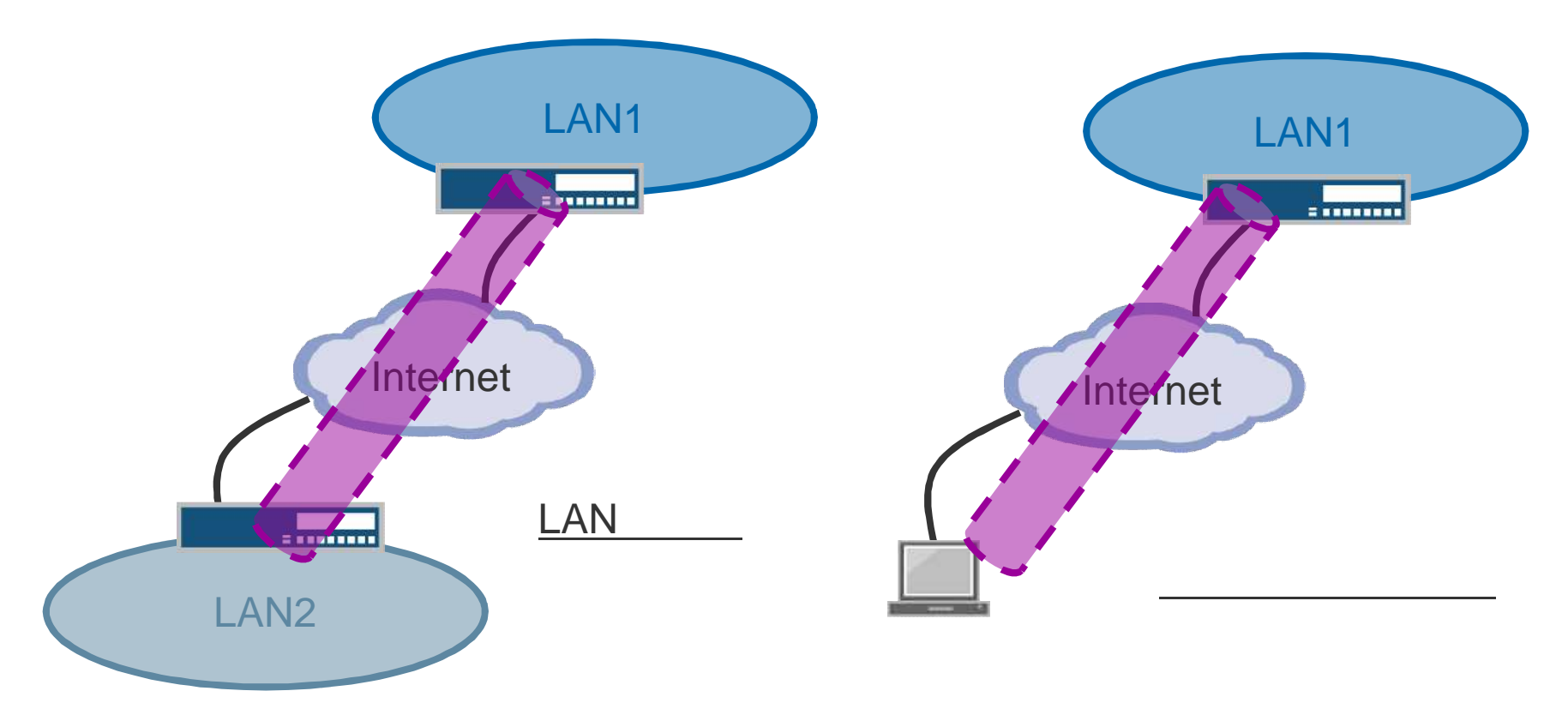

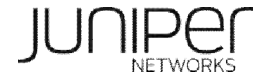

#### VPN接続形態(2)

LAN間接続

- LAN間接続にも対向のゲートウェイのIPアドレスタイプによって設定が一部異なります。
  - 両方のゲートウェイのIPアドレスが固定である(メインモード)
  - 片方のゲートウェイのIPアドレスが動的であり、特定できない(アグレッシブ モード)

#### リモートユーザ接続

 SRXにはDynamic VPN Client という機能が実装されており、クライアントPCに 予めソフトウェアをインストールすることなく、IPsec VPNが実現可能です。

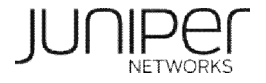

#### LAN間接続 IPsec VPNの設定方法

SRXのLAN間接続 VPNは、以下の2つの設定方法があります。

- ルートベースVPN
  - ルーティングにマッチする全トラフィックをトンネリング
- ポリシーベースVPN
  - ポリシーにマッチするトラフィックのみをトンネリング

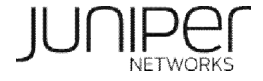

#### LAN間接続 IPsec VPN 設定の手順

LAN間接続 IPsec VPNの設定は以下のステップで行います。

- 1. フェーズ1 パラメーターの設定
  - a. プロポーザルの設定
  - b. ポリシーの設定
  - c. ゲートウェイの設定
- 2. フェーズ2 パラメーターの設定
  - a. プロポーザルの設定
  - b. ポリシーの設定
  - c. VPNの設定
- 3. ルートベースVPNの場合
  - a. トンネルインタフェースの作成とゾーンの割り当て
  - b. ルーティングの設定
  - c. VPNへのバインディング
- 4. (ポリシーベースVPNの場合) トンネリングポリシーの作成

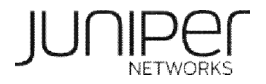

## **1-a.** フェーズ1プロポーザルの設定

ISAKMP SAのセキュリティ属性(プロポーザル)を定義するため、認証方式、鍵交換 方式(Diffie-Hellman group)、暗号化アルゴリズム、認証アルゴリズム等を指定します。

```
security {
       ike
           proposal ike_proposal1 {
               authentication-method pre-shared-keys;
               dh-group group2;
               authentication-algorithm shal;
               encryption-algorithm aes-128-cbc;
       }
SRXでは、下記パラメータの組合せが予め定義されており、これを利用することもできます。
  - Basic
      Proposal 1: Preshared key, DH g1, DES, SHA1
                                                  (pre-q1-des-sha)
      Proposal 2: Preshared key, DH g1, DES, MD5
                                                  (pre-q1-des-md5)
  - Compatible
      Proposal 1: Preshared key, DH g2, 3DES, SHA1
                                                  (pre-g2-3des-sha)
      Proposal 2: Preshared key, DH g2, 3DES, MD5
                                                  (pre-q2-3des-md5)
      Proposal 3: Preshared key, DH g2, DES, SHA1
                                                  (pre-g2-des-sha)
      Proposal 4: Preshared key, DH g2, DES, MD5
                                                  (pre-g2-des-md5)
  - Standard
      Proposal 1: Preshared key, DH g2, 3DES, SHA1
                                                  (pre-g2-3des-sha)
      Proposal 2: Preshared key, DH g2, AES128, SHA1
                                                     (pre-g2-aes128-sha)
```

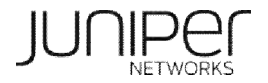

## <u>1-b, 1-c. フェーズ1 ポリシー、ゲートウェイの設定</u>

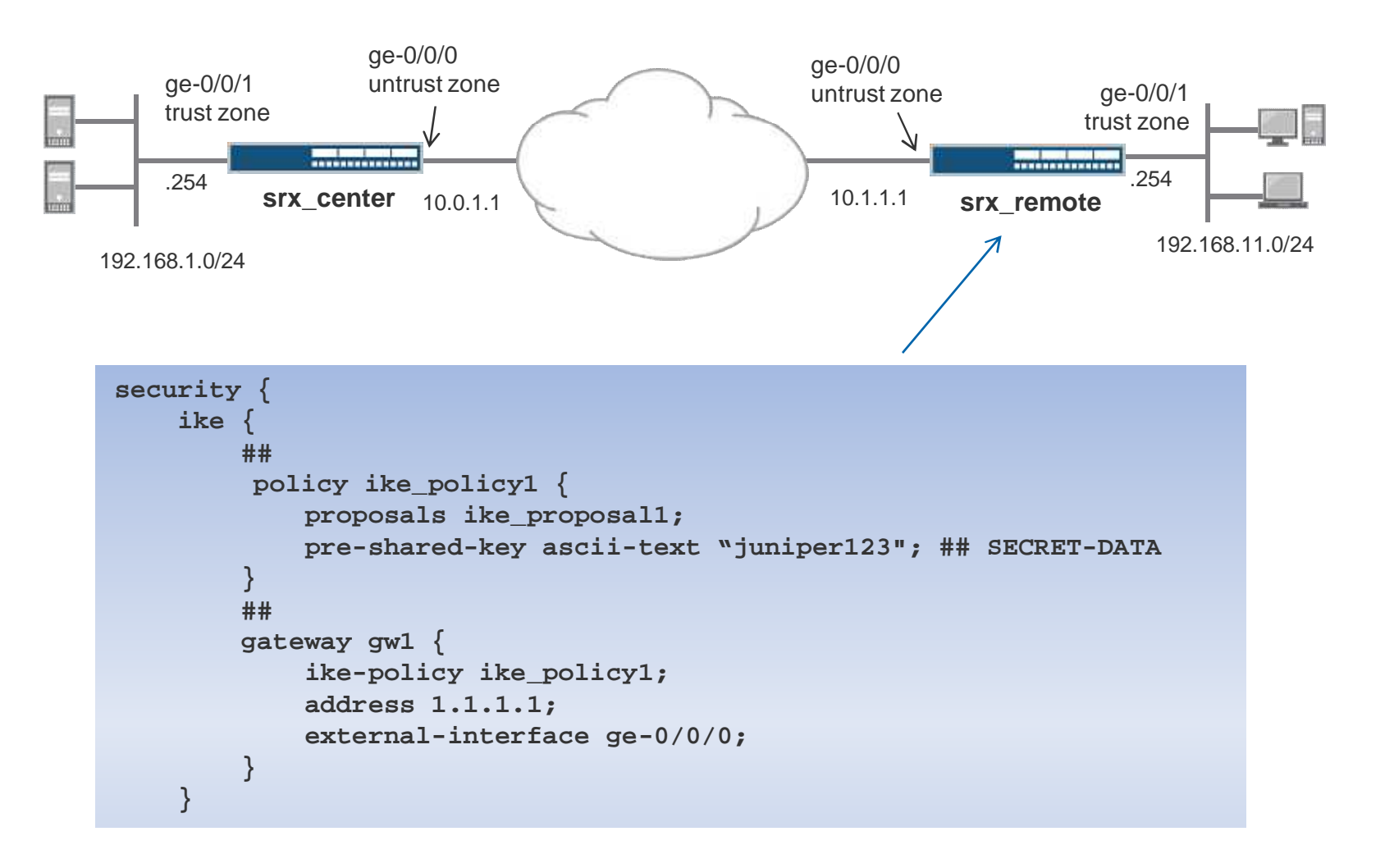

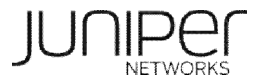

## **2-a.**フェーズ2 プロポーザルの設定

フェーズ2 SAのセキュリティ属性(プロポーザル)を指定するため、プロトコル、暗号化 アルゴリズム、認証アルゴリズム等を設定します。

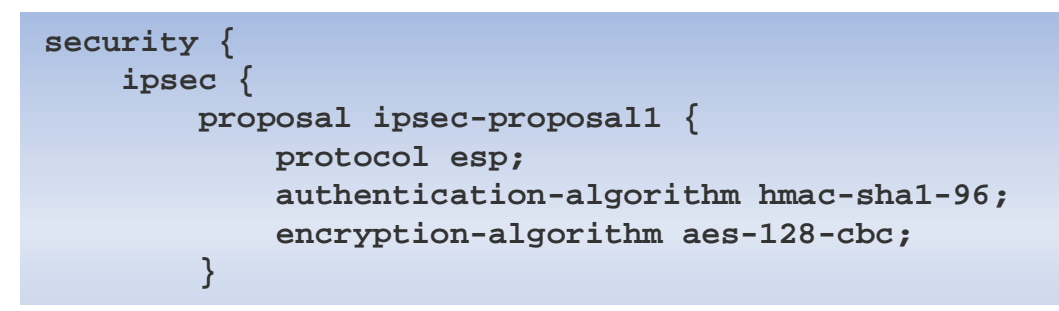

SRXでは、下記パラメータの組合せが予め定義されており、これを利用することもできます。 - Basic

| Proposal 2: no PFS, ESP, DES, MD5 (nopfs-esp-des-md     | 5)  |
|---------------------------------------------------------|-----|
| - Compatible                                            | ,   |
| Proposal 1: no PFS, ESP, 3DES, SHA1 (nopfs-esp-3des-sh  | a)  |
| Proposal 2: no PFS, ESP, 3DES, MD5 (nopfs-esp-3des-m    | d5) |
| Proposal 3: no PFS, ESP, DES, SHA1 (nopfs-esp-des-sha   | l)  |
| Proposal 4: no PFS, ESP, DES, MD5 (nopfs-esp-des-md     | 5)  |
| - Standard                                              |     |
| Proposal 1: DH g2, ESP, 3DES, SHA1 (g2-esp-3des-sha)    |     |
| Proposal 2: DH g2, ESP, AES128, SHA1 (g2-esp-aes128-sha | )   |

#### **2-b, 2-c.** フェーズ2 ポリシーの設定、VPNの設定

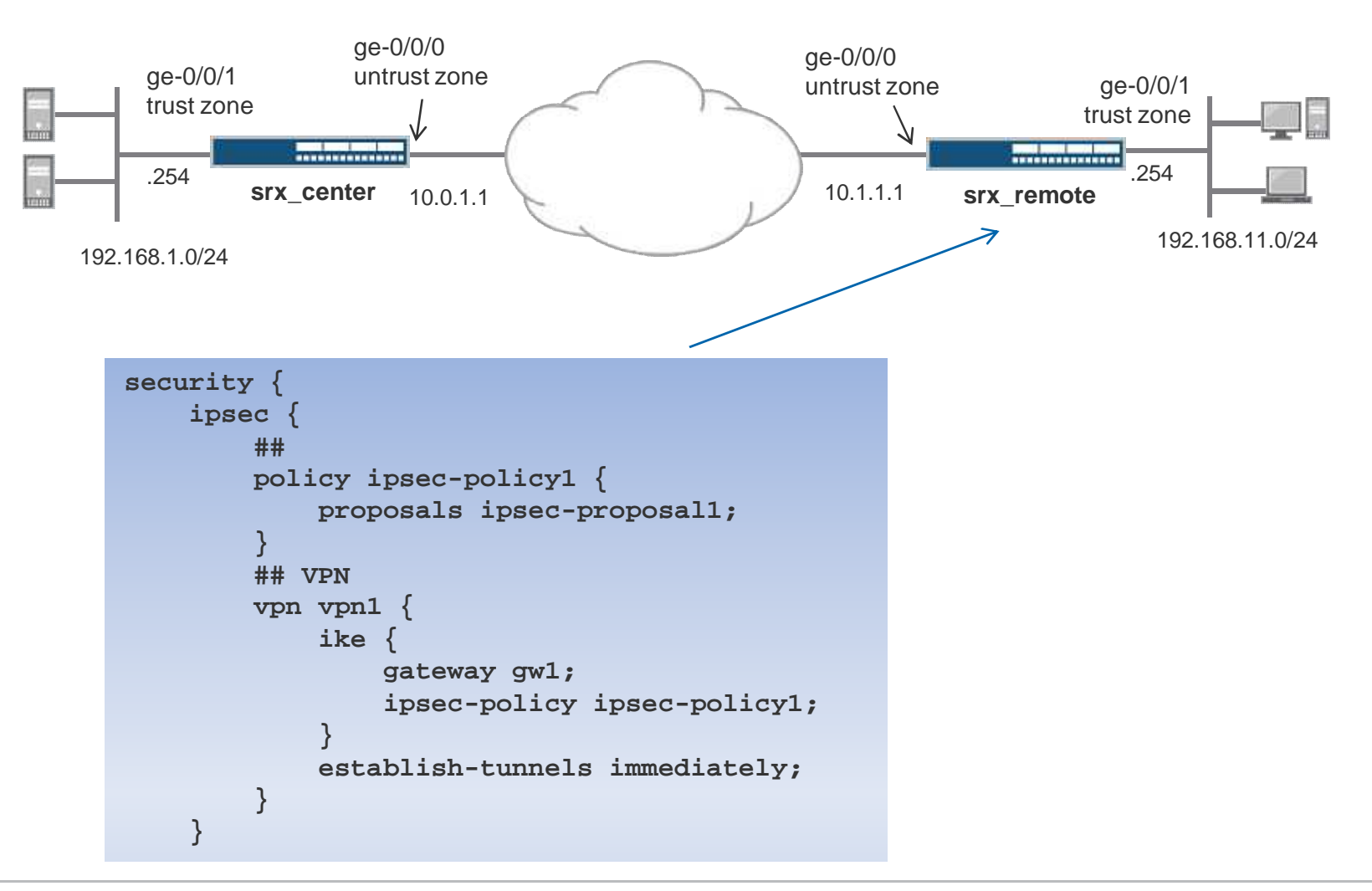

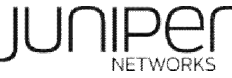

## 3. ルートベースVPNの設定

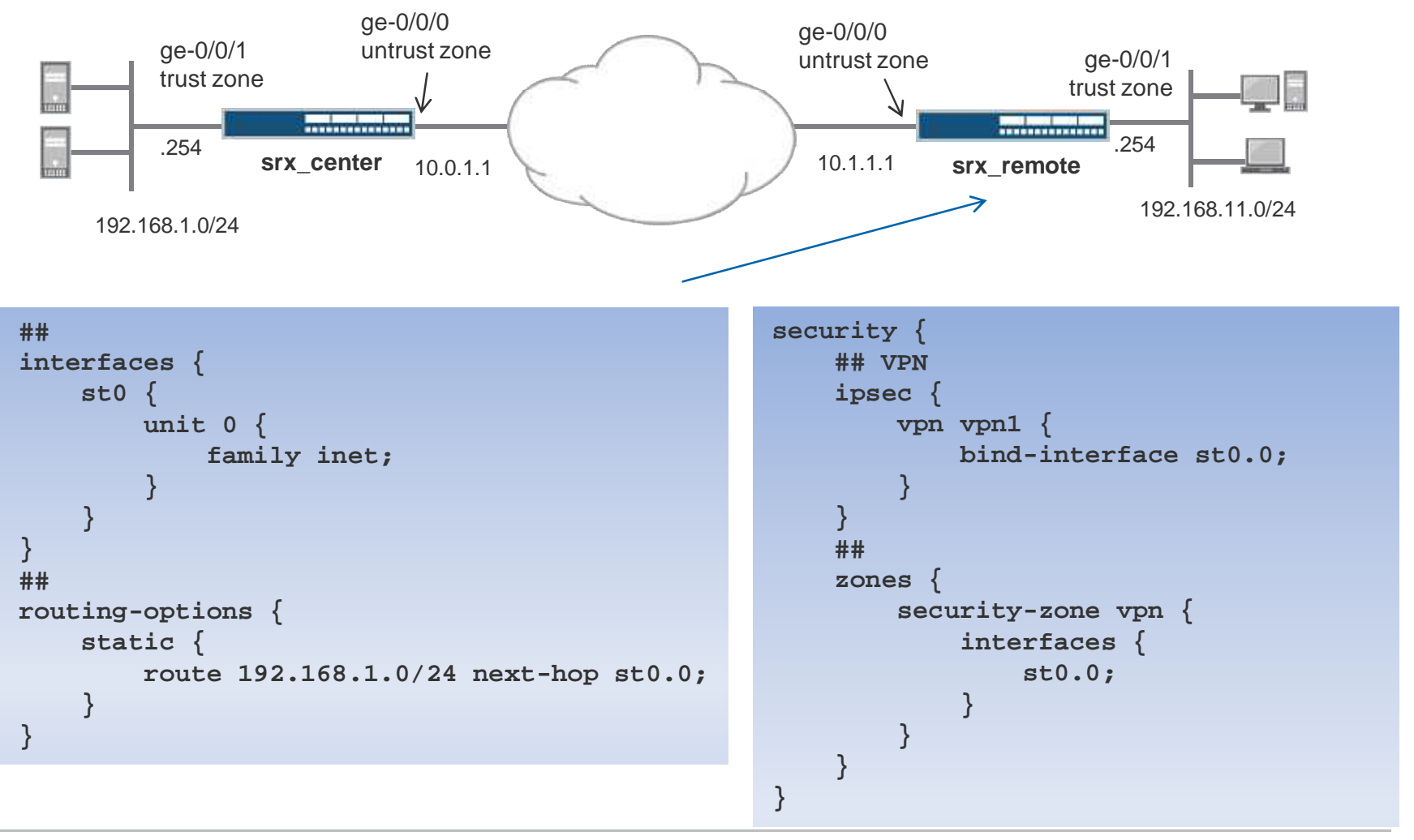

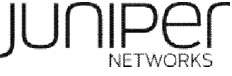

## 4. ポリシーベースVPNの設定

アクションが "Tunnel" のセキュリティポリシーを作成します。

```
security {
    zones {
        security-zone trust {
            address-book {
                address Local-LAN 192.168.11.0/24;
        security-zone untrust {
            address-book {
                address Remote-LAN 192.168.1.0/24;
   policies {
        from-zone trust to-zone untrust {
            policy 100 {
                match {
                    source-address Local-LAN;
                    destination-address Remote-LAN;
                    application any;
                then {
                    permit {
                        tunnel {
                            ipsec-vpn vpn1;
(次ページに続く)
```

#### 注意:ポリシーベースVPNとルートベースVPNの混在構成(設定)は出来ません

Copyright © 2010 Juniper Networks, Inc. www.juniper.net

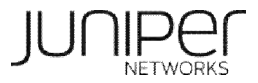

#### 4. ポリシーベースVPNの設定

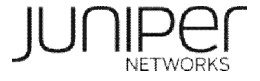

#### 接続確認 – ISAKMP SAの確認

| root@sr                                                                                                    | x100-1# run show                                                         | securit                         | ty ike security-as                       | sociations       |                                         |        |               |
|----------------------------------------------------------------------------------------------------|--------------------------------------------------------------------------|---------------------------------|------------------------------------------|------------------|-----------------------------------------|--------|---------------|
| Index                                                                                                    | Remote Address                                                           | State                           | Initiator cookie                         | Responder cookie | Mode                                    |        |               |
| 5                                                                                                    | 10.1.1.1                                                                 | UP                              | c5a96ccb61cf85c3                         | fdade253ee4981bf | Main                                    |        |               |
| <pre>Index Remote Address State Initiator Cookle Responder cookle Mode<br/>5 10.1.1.1 UP c5a96ccb61cf85c3 fdade253ee4981bf Main<br/>[edit]<br/>root@srx100-1# run show security ike security-associations detail<br/>IKE peer 10.1.1.1, Index 5,<br/>Role: Responder, State: UP<br/>Initiator cookie: c5a96ccb61cf85c3, Responder cookie: fdade253ee4981bf<br/>Exchange type: Main, Authentication method: Pre-shared-keys<br/>Local: 10.0.1.1:500, Remote: 10.1.1.1:500<br/>Lifetime: Expires in 28569 seconds<br/>Peer ike-id: 192.168.20.3<br/>Xauth assigned IP: 0.0.0.0<br/>Algorithms:<br/>Authentication : shal<br/>Encryption : 3des-cbc<br/>Pseudo random function: hmac-shal</pre> |                                                                          |                                 |                                          |                  | ここがUPになら<br>ないと接続できて<br>いない。<br>設定が対向側と |        |               |
| Input                                                                                                    | t bytes :                                                                |                                 | 1076                                     |                  |                                         | りしたかた西 | なっている<br>チェック |
| Outpu                                                                                                    | it bytes :                                                               |                                 | 1212                                     |                  |                                         | IJ、G山  | フェッフ          |
| Input                                                                                                    | packets:                                                                 |                                 | 5                                        |                  |                                         |        |               |
| Outpu<br>Flags<br>IPSec<br>Phase                                                                                                    | <pre>it packets:<br/>Caller notification<br/>security associations</pre> | ation se<br>ations:<br>in progr | 5<br>ent<br>1 created, 0 dele<br>ress: 0 | ted              |                                         |        |               |
| [edit]<br>root@sr:                                                                                                    | c100-1#                                                                  |                                 |                                          |                  |                                         | /      | חוספר         |

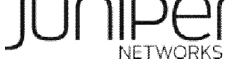

#### 接続確認 – IPsec SAの確認

```
root@srx100-1# run show security ipsec security-associations
  Total active tunnels: 1
                       Port Algorithm
                                                       Life:sec/kb Mon vsys
                                              SPI
  TD
        Gateway
                        500 ESP:3des/sha1
  <131073 10.1.1.1
                                              30d92a41 367/ unlim
                                                                         root
  >131073 10.1.1.1
                        500 ESP:3des/sha1
                                              a15b3df2 367/ unlim
                                                                         root
[edit]
root@srx100-1# run show security ipsec security-associations detail
  Virtual-system: root
  Local Gateway: 10.0.1.1, Remote Gateway: 10.1.1.1
  Local Identity: ipv4 subnet(any:0,[0..7]=0.0.0.0/0)
  Remote Identity: ipv4 subnet(any:0,[0..7]=0.0.0.0/0)
                                                                IPSec SAは片方向なので
   DF-bit: clear
                                                                Inbound/outboundの両方が
   Direction: inbound, SPI: 30d92a41, AUX-SPI: 0
                                                                作成される
                              , VPN Monitoring: -
    Hard lifetime: Expires in 364 seconds
   Lifesize Remaining: Unlimited
    Soft lifetime: Expired
   Mode: tunnel, Type: dynamic, State: installed
    Protocol: ESP, Authentication: hmac-sha1-96, Encryption: 3des-cbc
    Anti-replay service: counter-based enabled, Replay window size: 64
   Direction: outbound, <SPI: a15b3df2, AUX-SPI: 0
                              , VPN Monitoring: -
   Hard lifetime: Expires in 364 seconds
   Lifesize Remaining: Unlimited
    Soft lifetime: Expired
   Mode: tunnel, Type: dynamic, State: installed
    Protocol: ESP, Authentication: hmac-sha1-96, Encryption: 3des-cbc
    Anti-replay service: counter-based enabled, Replay window size: 64
[edit]
root@srx100-1#
```

#### 接続確認 - 暗号/復号トラフィックの統計確認

| ro                                                         | ot@srx100-1# run show  | security ipse | c statistics |  |
|------------------------------------------------------------|------------------------|---------------|--------------|--|
| ES                                                         | P Statistics:          |               |              |  |
|                                                            | Encrypted bytes:       | 680           |              |  |
|                                                            | Decrypted bytes:       | 132           |              |  |
|                                                            | Encrypted packets:     | 5             |              |  |
| L                                                          | Decrypted packets:     | 2052          |              |  |
| AH                                                         | Statistics:            |               |              |  |
|                                                            | Input bytes:           | 0             |              |  |
|                                                            | Output bytes:          | 0             |              |  |
|                                                            | Input packets:         | 0             |              |  |
|                                                            | Output packets:        | 0             |              |  |
| Er                                                         | rors:                  |               |              |  |
|                                                            | AH authentication fail | ures: 0, Repl | ay errors: 0 |  |
| ESP authentication failures: 0, ESP decryption failures: 0 |                        |               |              |  |
|                                                            | Bad headers: 0, Bad tr | ailers: 0     |              |  |
|                                                            |                        |               |              |  |
| [e                                                         | dit]                   |               |              |  |
| ro                                                         | ot@srx100-1#           |               |              |  |

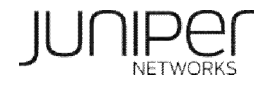

## IPSEC VPN トラブルシューティング

IKE のデバッグログは、/var/log/kmd 内に蓄積されます。 デバッグ用設定

| security {                |  |
|---------------------------|--|
| ike {                     |  |
| <pre>traceoptions {</pre> |  |
| flag ike;                 |  |
| flag all;                 |  |
| }                         |  |

デバッグログ(kmdファイル)の参照方法

> show log kmd

IKE debug log をリアルタイムにモニターする場合

> monitor start kmd (start showing ike log file in real time)

> monitor stop kmd (stop showing ike log file in real time)

<u>http://kb.juniper.net/KB10100</u>もご参照ください。

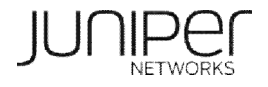

#### IPSEC使用時の考慮点

トンネルインタフェース (st0) のMTU値はデフォルトで9192 です。 ScreenOSとRoute-based VPNを使用して接続する場合に問題となる場合 があるので注意が必要です。

IKE のエンドポイントは、inet.0 ルーティングに属します。

以下の機能はサポートされておりません。

- Tunnel Interface(st0.x) でのQoS機能
- XAuth initiator 機能
- 対向VPN機器との間にNAT装置が存在するネットワーク構成(NAT-Traverse機能)

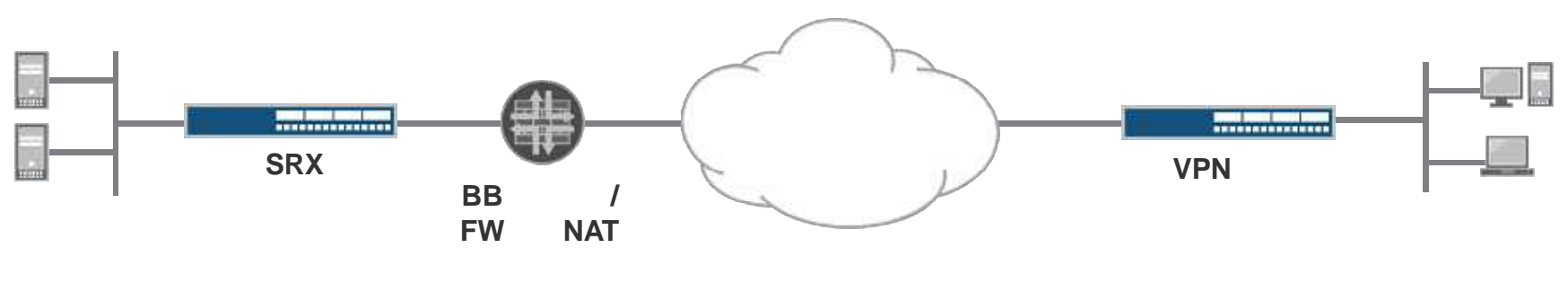

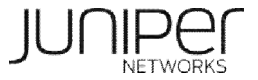

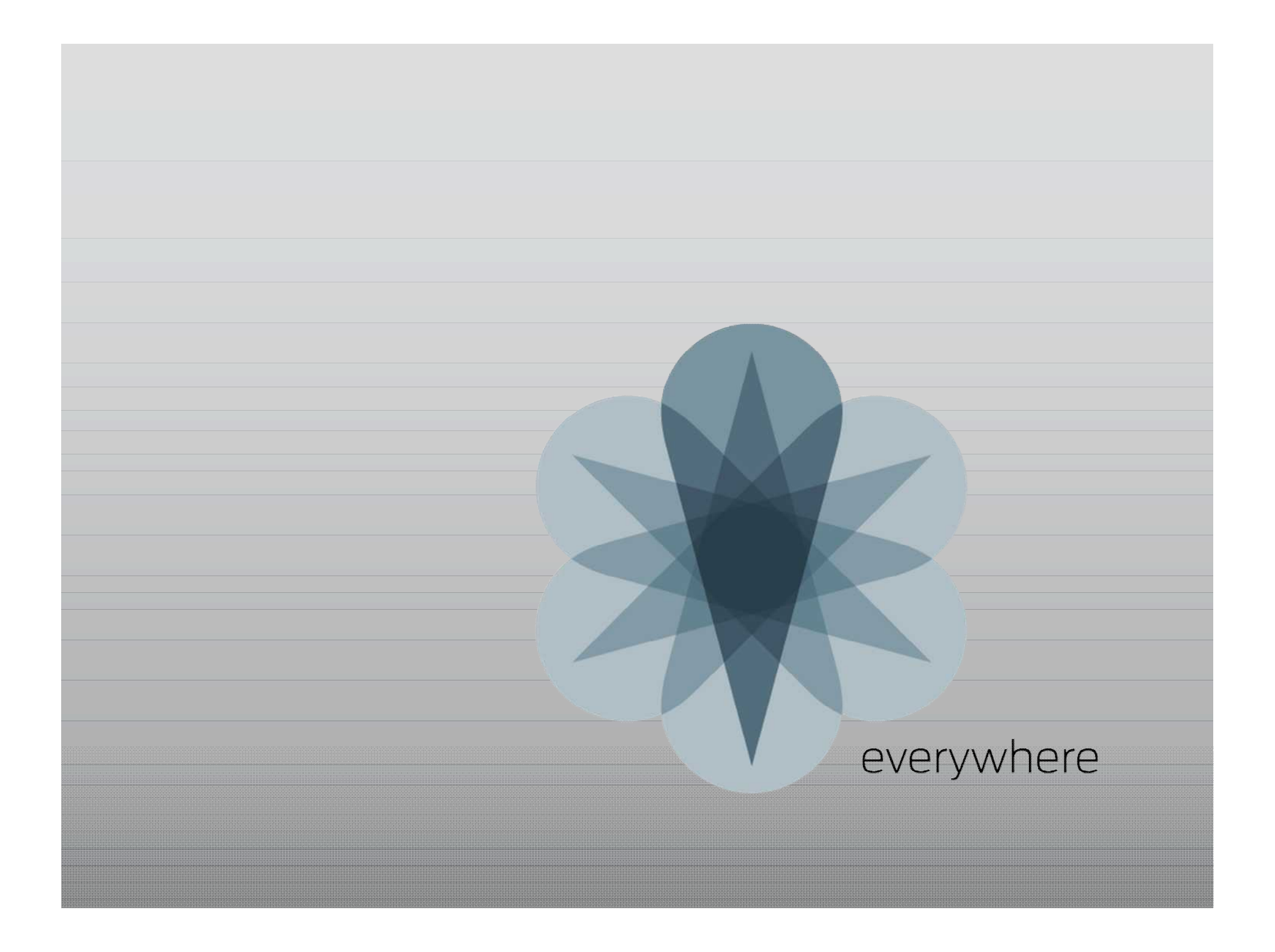